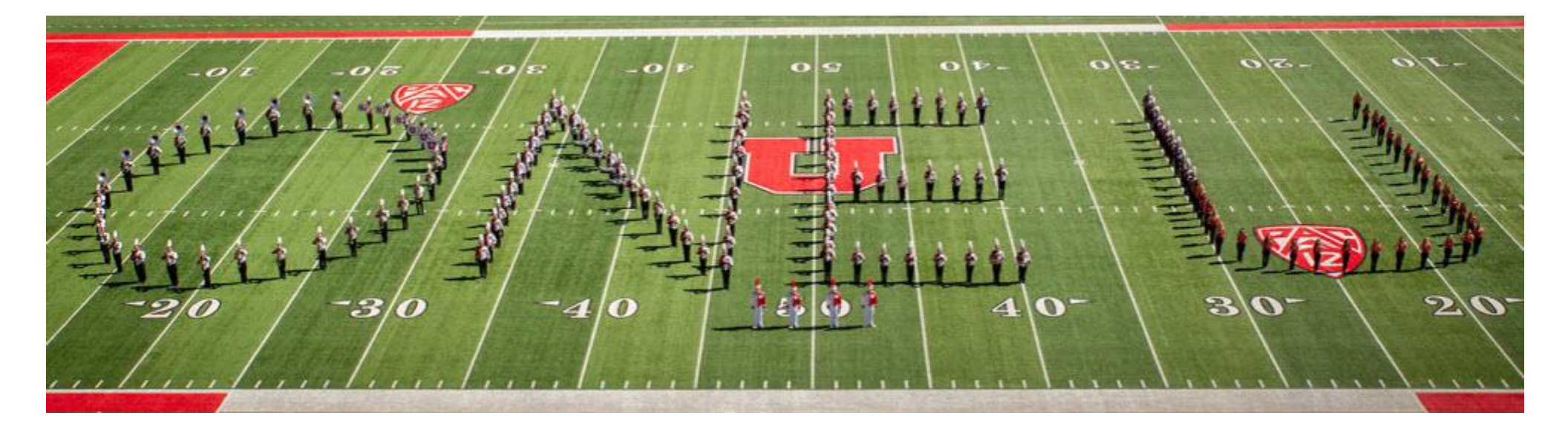

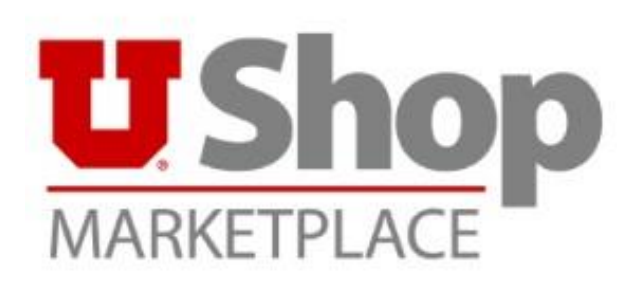

Rev March 9, 2021 V8 HH

## Contents

| PROCESS OVERVIEW                                                  | 4  |
|-------------------------------------------------------------------|----|
| ROLES & CART STATUS VS REQUISITION STATUS                         | 5  |
| TRAINING & AMAZON SET UP                                          | 6  |
| Shopper & Requisitioner Training                                  | 6  |
| Shopper Training                                                  | 6  |
| Requisitioner Training                                            | 6  |
| Amazon Set up                                                     | 6  |
| Amazon Set up Training                                            | 6  |
| GFA Information                                                   | 6  |
| GFA Set up                                                        | 6  |
| PROFILE & DEFAULTS SET UP                                         | 7  |
| Required for Amazon                                               | 7  |
| Optional Default Settings                                         | 7  |
| Custom Field & Accounting Codes – Multiple Shortcuts can be added | 7  |
| Default Address(s) – Multiple Addresses can be added              | 7  |
| Cart Assignee                                                     | 7  |
| SHOP                                                              | 7  |
| PROCEED TO CHECKOUT - REQUIRED FIELDS                             | 8  |
| PROCEED TO CHECKOUT - OPTIONS                                     | 10 |
| ASSIGN OR SUBMIT REQUISITION                                      | 11 |
| WHERE IS MY ORDER?                                                | 12 |
| PO (Purchase Order)                                               |    |
| Order Tracking                                                    | 13 |
| Punch-Out Order                                                   |    |
| Purchase Request or Quick Order                                   |    |
| PO CHANGE ORDER                                                   | 14 |
| INVOICE                                                           | 15 |
| Invoice Payment Detail                                            | 16 |
| HOW TO CLOSE A PO IN USHOP                                        | 17 |
| ASSIGNED CARTS AND/OR APPROVALS                                   | 18 |
| Where to find What to Review and/or Approve                       |    |

| Find Carts Assigned to me                                                                  | 18 |
|--------------------------------------------------------------------------------------------|----|
| MANAGER TOOLS                                                                              | 19 |
| View others draft Carts                                                                    |    |
| MANAGER TOOLS CONTINUED                                                                    | 20 |
| Role Search                                                                                | 20 |
| SEARCHING AND REPORTING                                                                    | 21 |
| Search Help<br>Reporting:                                                                  |    |
| TOP TIPS/TRICKS                                                                            | 22 |
| COPY A REQUISITION TO A NEW CART<br>Where is my Cart / What's in my Cart<br>UShop only GFA |    |
| I'M GETTING TOO MANY EMAILS. HOW TO CHANGE NOTIFICATION PREFERENCES                        |    |
| HOW TO CHANGE MY EMAIL ADDRESS FOR USHOP                                                   |    |
| HOW TO ASSIGN A SUBSTITUTE                                                                 | 23 |
| HOW TO END THE SUBSTITUTION                                                                | 24 |
| ORDERS/PAYMENTS WITH FOREIGN SUPPLIERS                                                     | 25 |

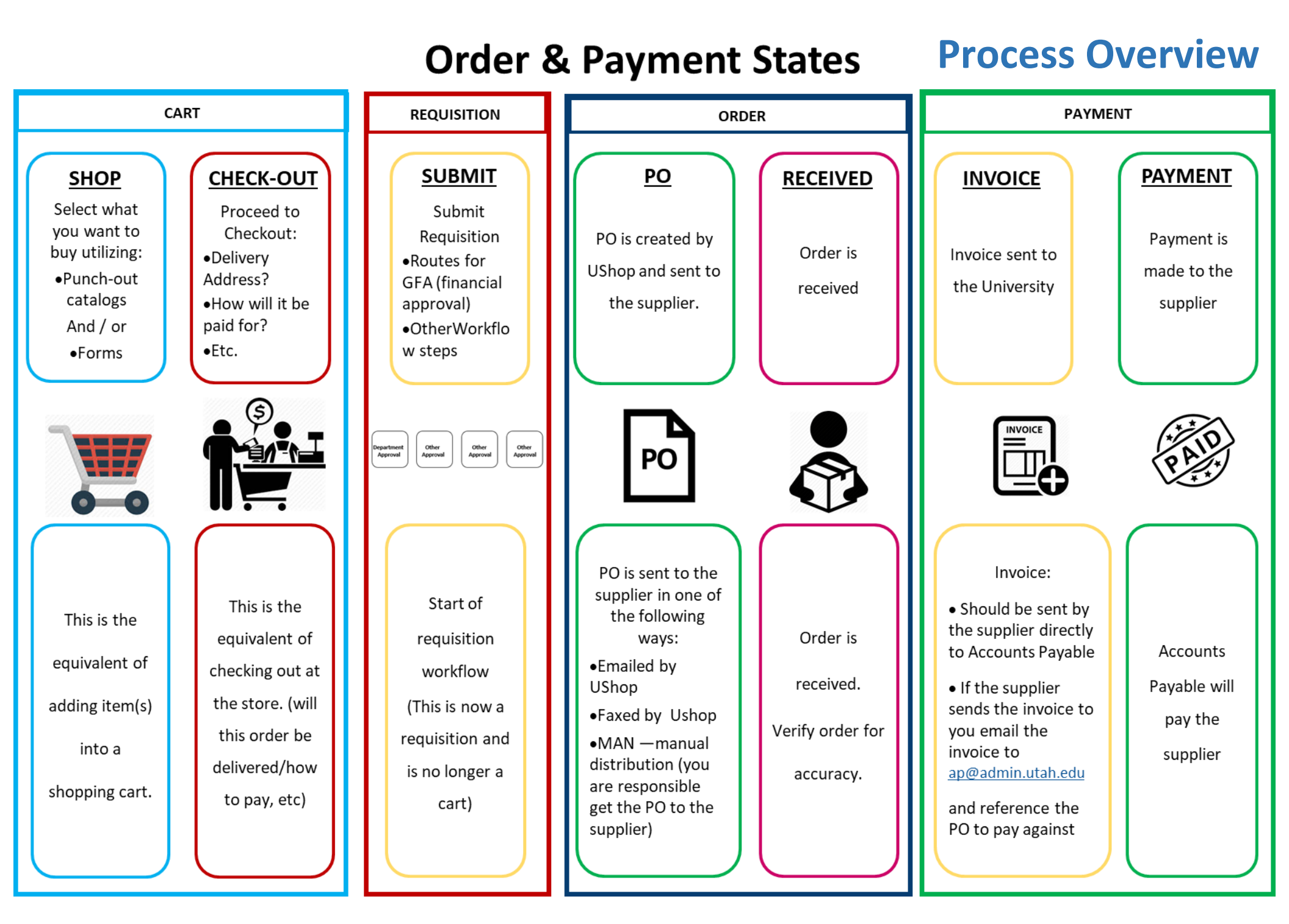

## **Roles & Cart Status vs Requisition Status**

Roles & Decision for routing

Editable status vs non-editable status

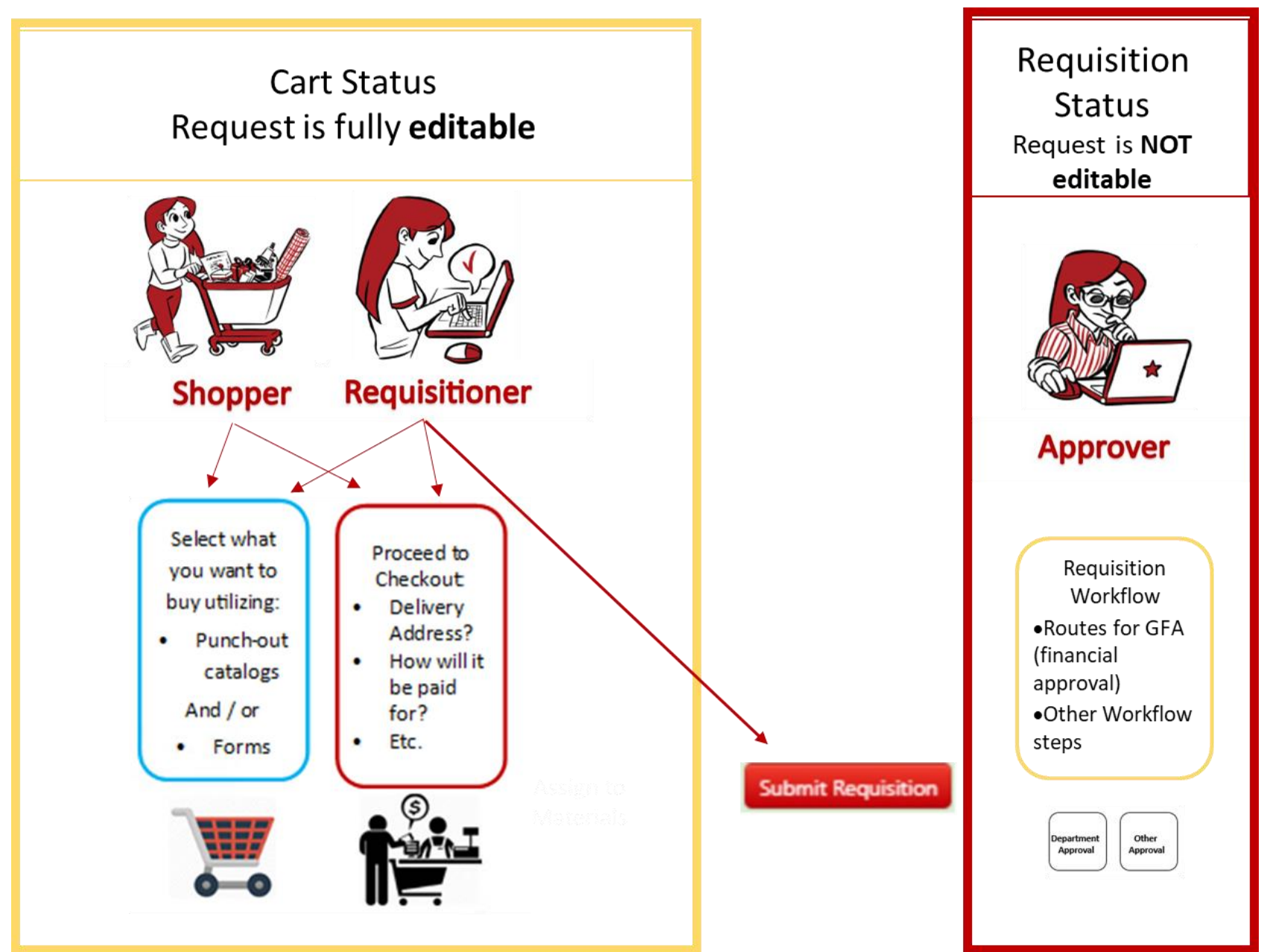

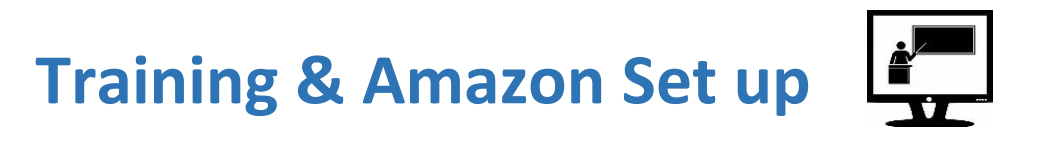

Shopper & Requisitioner Training

Shopper Training Requisitioner Training

Amazon Set up

Amazon Set up Training

GFA (Note: GFA imports updated financial authority into UShop nightly)

GFA Information

GFA <u>Set up</u>

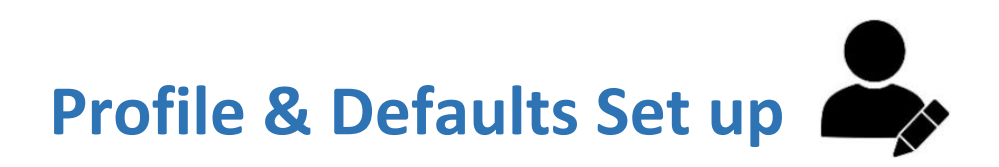

### Required for Amazon

Required Amazon Checkout Default on Amazon First order:

### **Optional Default Settings**

Custom Field & Accounting Codes – Multiple Shortcuts can be added

- Acct Dist **Shortcut = Activity** or **Project**
- Account code
- A/U = 1 or 0 for **Activity** OR = blank for **Project**
- Accounting Default (Add Favorite)

Default Address(s) – Multiple Addresses can be added

• Add Dept <u>Default Address</u>

Cart Assignee

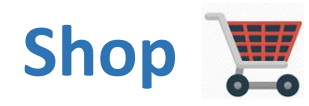

### Overview of how to process a transaction in UShop

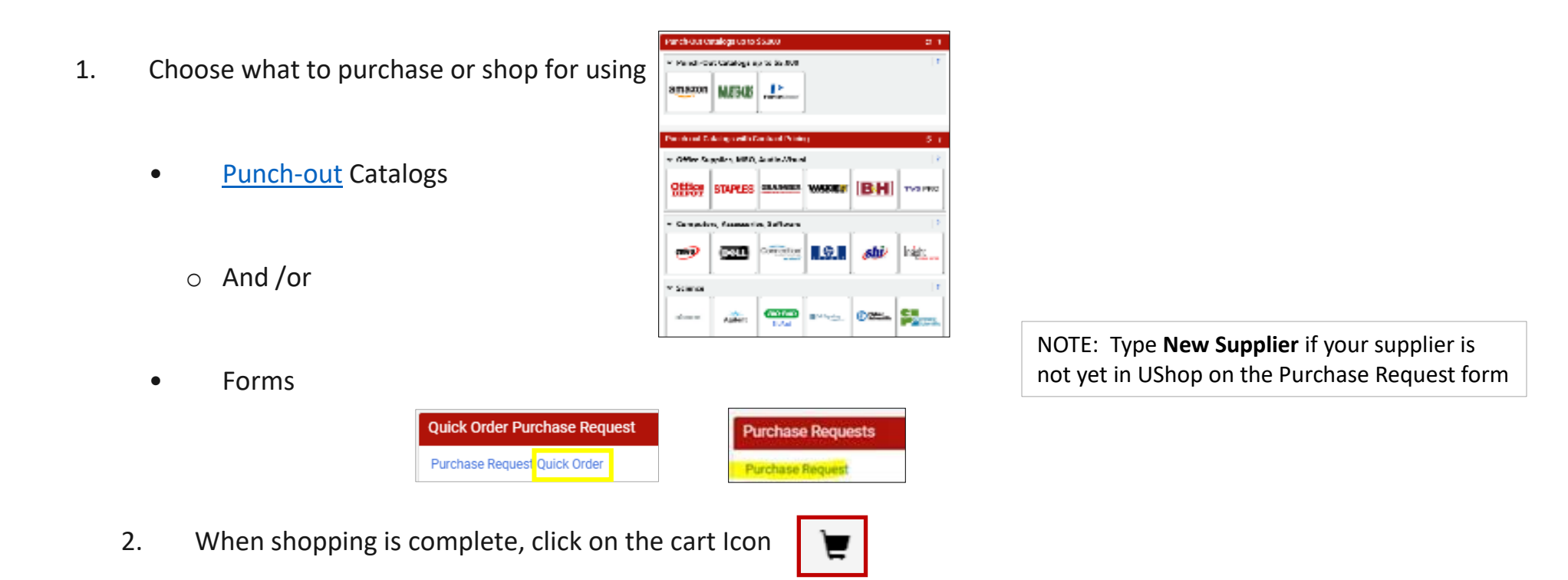

- 3. Name the Cart: Whatever helps you or department naming convention
- 4. Click Proceed to Checkout
- Proceed to Checkout

✤ <u>Punch-out</u> Helps

✤ Internal Supplier Forms Help

✤ <u>Purchasing</u> Helps

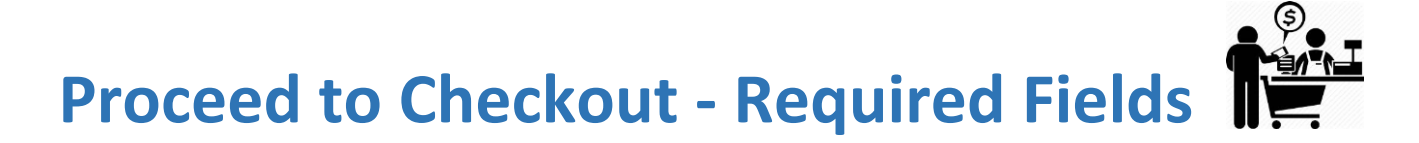

\*Required Fields = Shipping & Accounting Distribution (if filled by default move to the next section)

Notes/Attachments & Add'l Approvals

External Notes and Attachments

~

F

...

#### Comments Summary PO Preview Attachments History Ship To / Billing Options General Information 1 ... Cart Name HH New UX Ship To Description no value ATTN: HEATHER HOLLEY PURCHASING Requisitioner HEATHER M HOLLEY

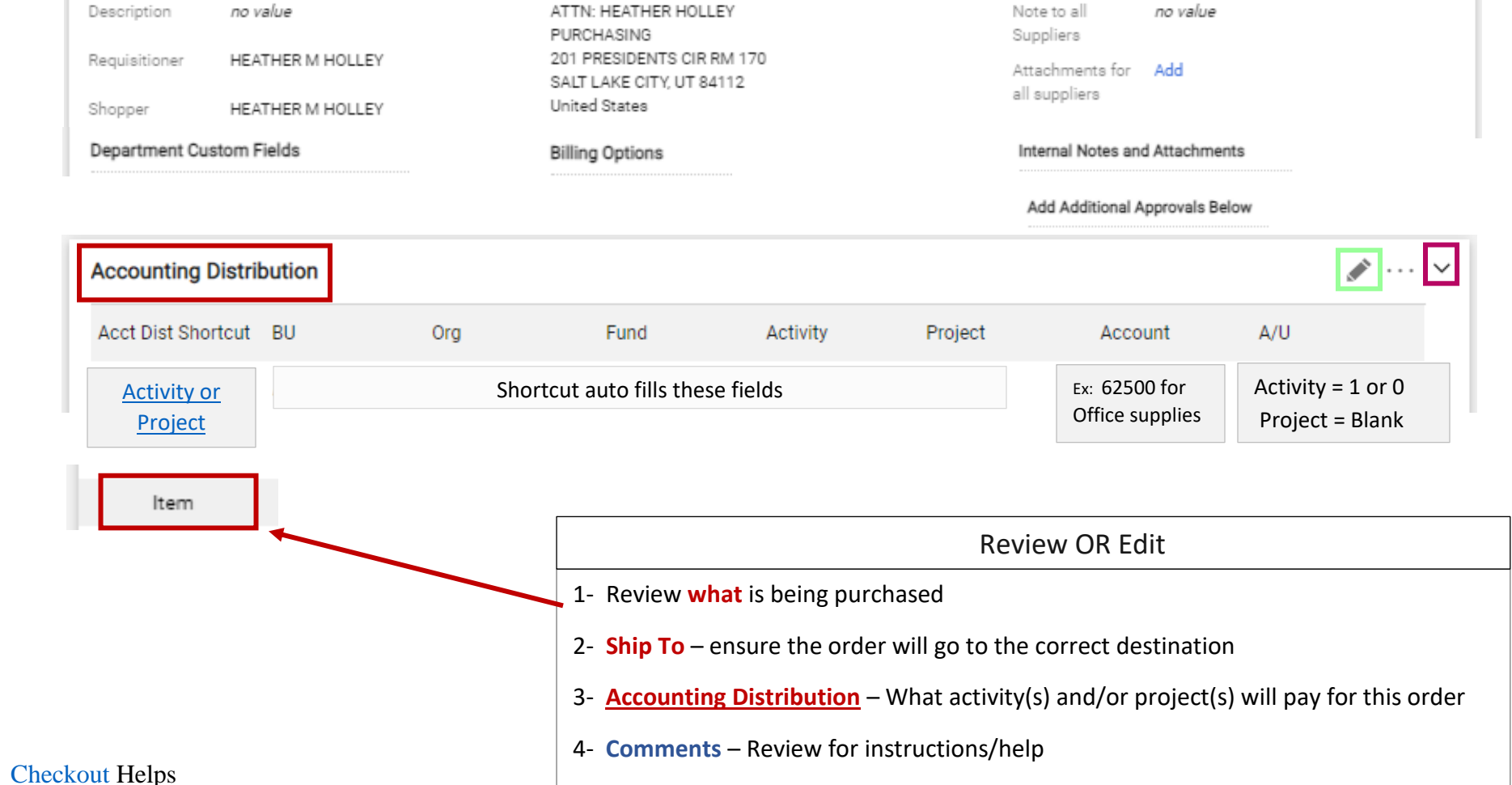

#### Requisition T: 3186240

\*

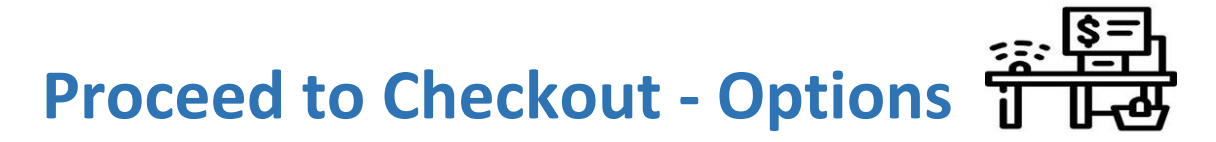

#### Requisition T: 3186240

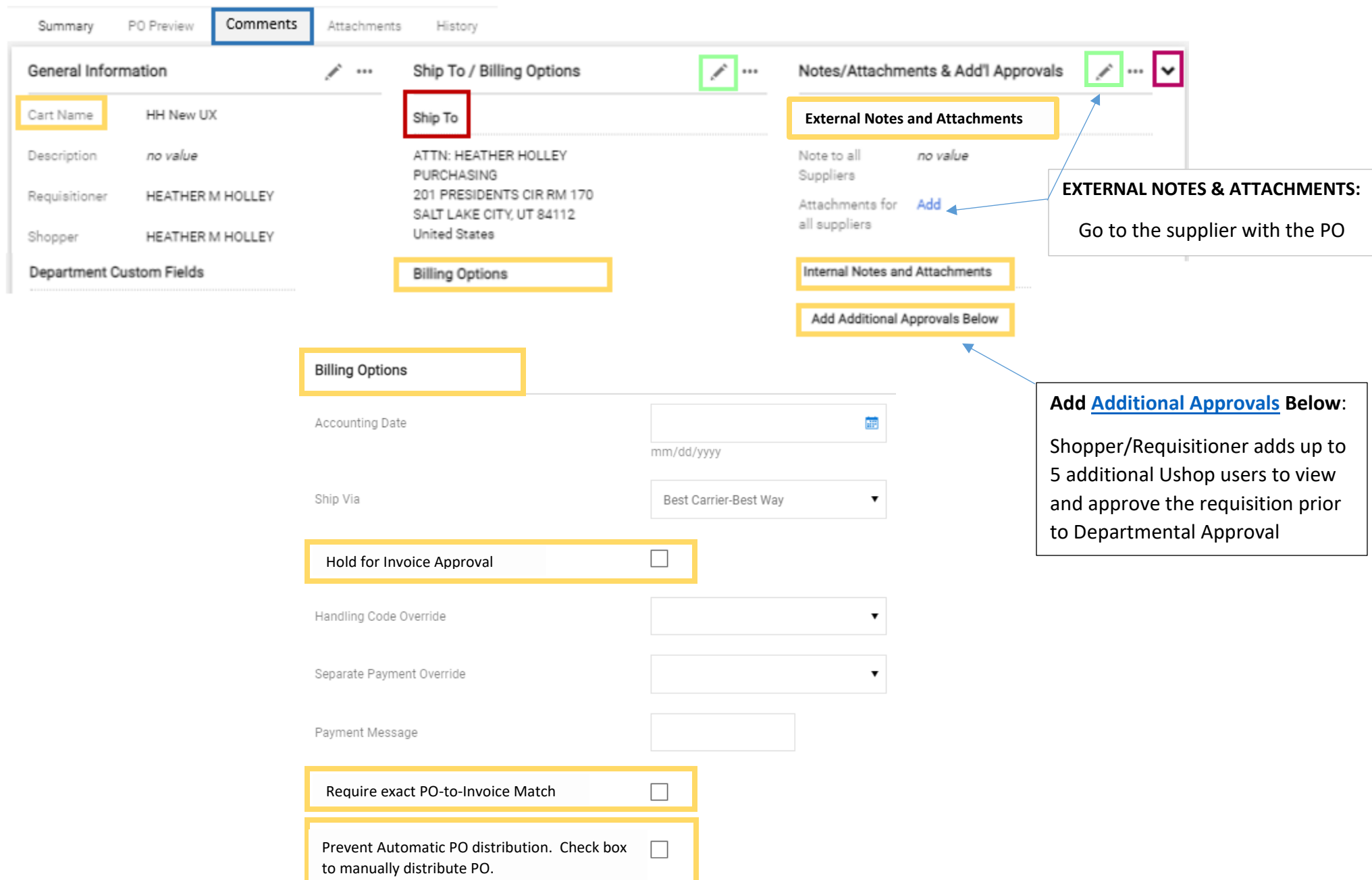

✤ <u>Billing Options</u> Helps

## **Assign OR Submit Requisition**

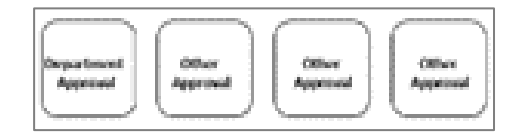

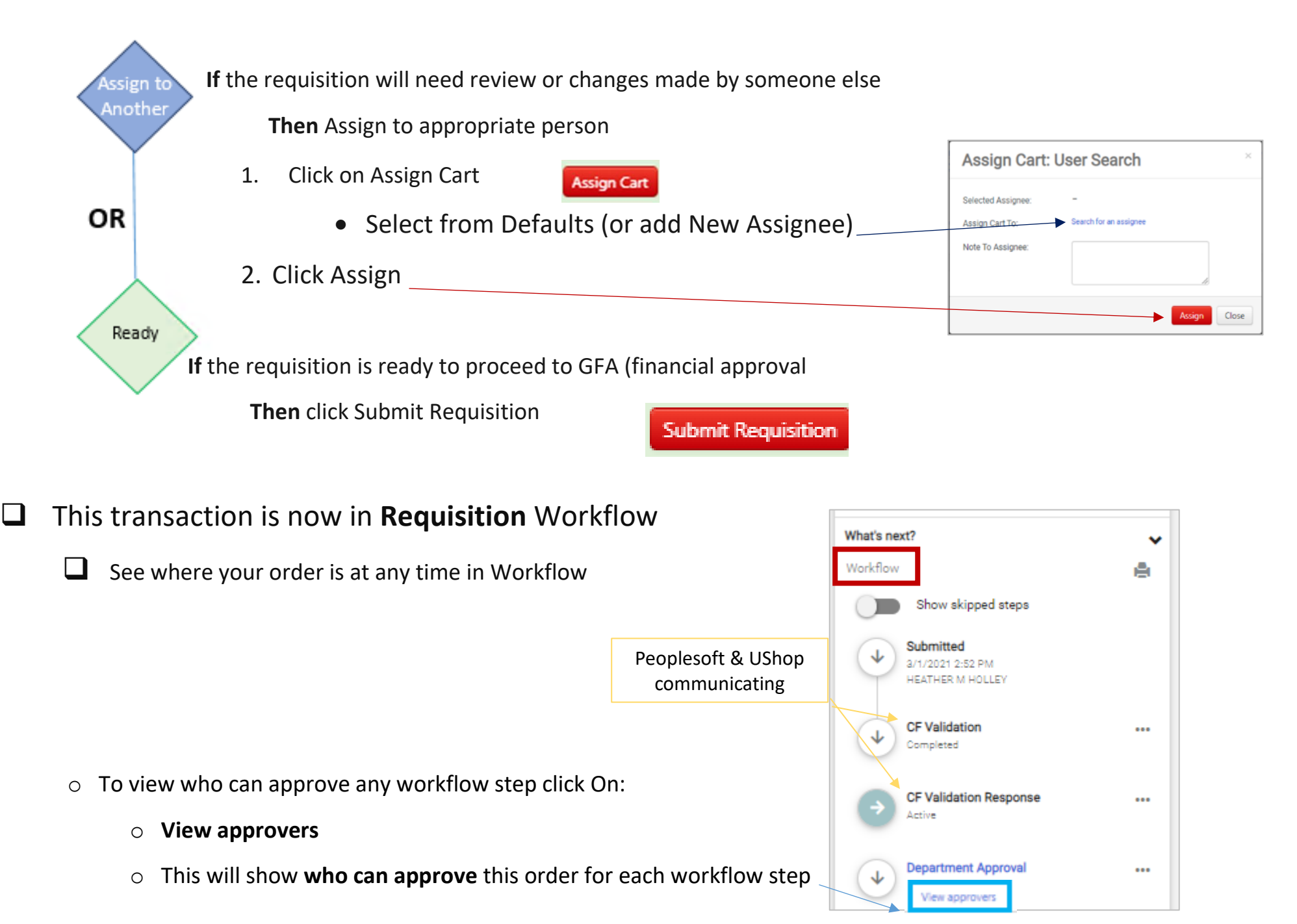

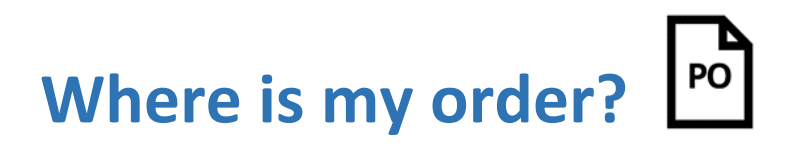

PO (Purchase Order)

• Once all Workflow steps are complete the system will create a Purchase Order (PO)

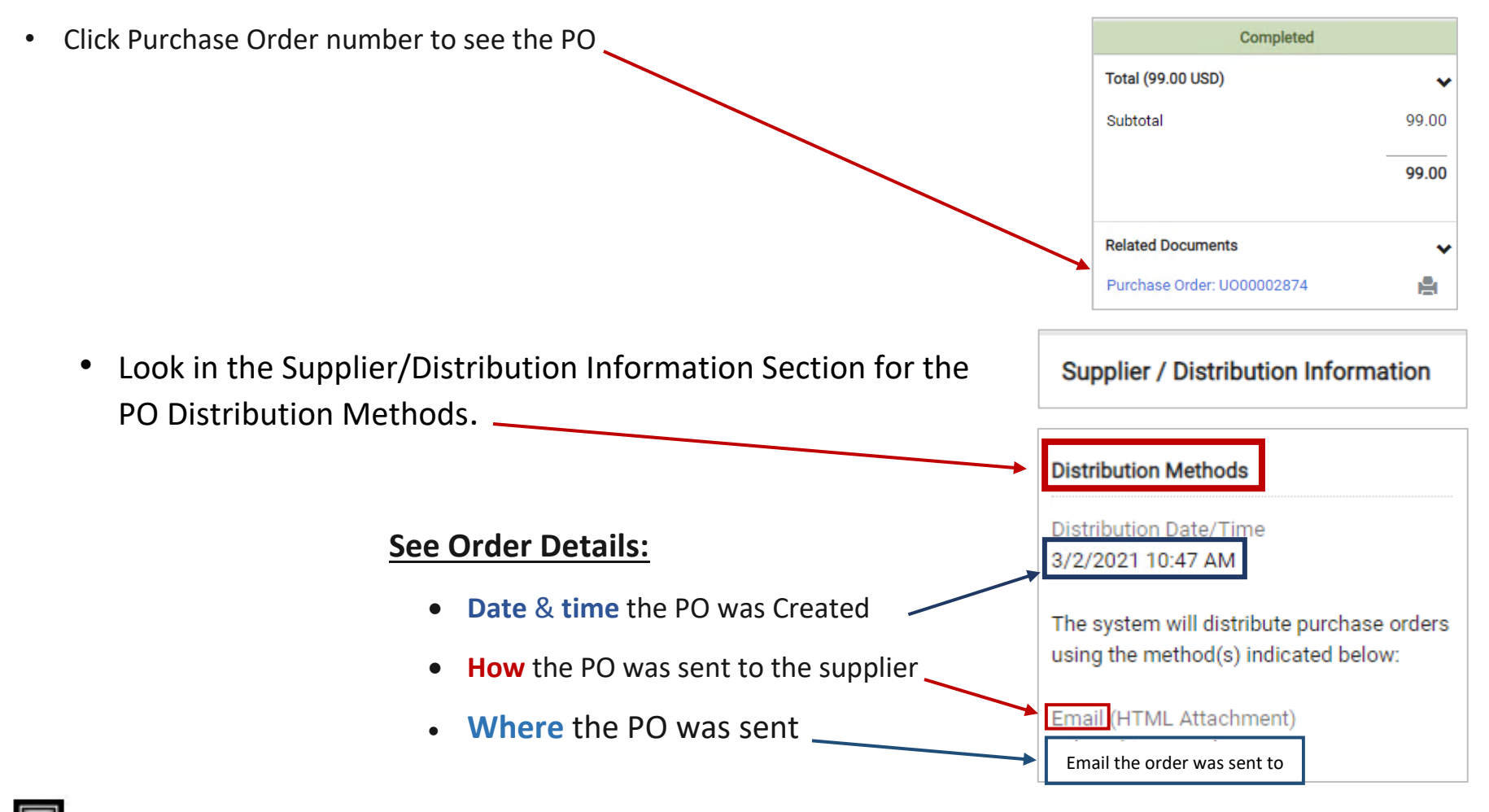

Need to Save or Print the PO?

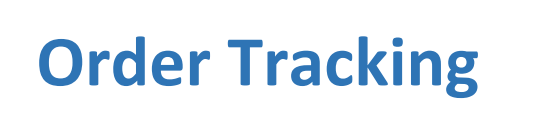

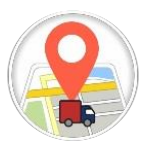

### Punch-Out Order

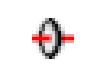

• <u>Amazon</u> - begin by following the helps in this <u>link</u> and look for the following tools:

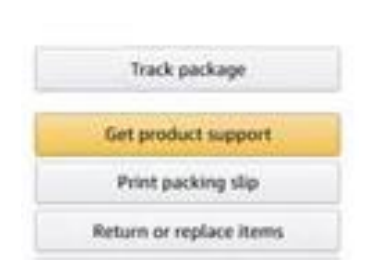

- Selecting **"Track Package**" will show when the package was or will be delivered and by which carrier.
- **"Return or replace items"** should provide a communication method with Amazon to help fix/resolve the issue
- If Return or replace is unsuccessful click "Get Product Support" this will allow you to call, email or chat with Amazon support. They may ask for a number ending in "71". The phone number is 801-581-8671
- For online Chat assistance scroll to the bottom of the Punch-out and click on Contact Us. This will open an online chat feature.
- Guides for Tracking your order in most other Punch-outs.

Let Us Help You Help Shipping Rates & Policies Business FAQ Contact Us

### Purchase Request 🖹 or Quick Order 🍺

- Look in the Supplier/Distribution Information Section for the PO Distribution Methods.
- Scroll to Distribution Methods Distribution Methods
- View How the PO was sent to the supplier -- Email or Manual --
- If the PO was sent by email, refer to email address (see slide 11)
- If the supplier has a Hand Icon with the shopper must get the PO to the supplier. At that time the shopper may ask for an estimated time of delivery. (See slide 11 for how to Save or Print the PO)

- Begin by Asking Yourself:
  - Should a change be made to the PO?

# PO Change Order

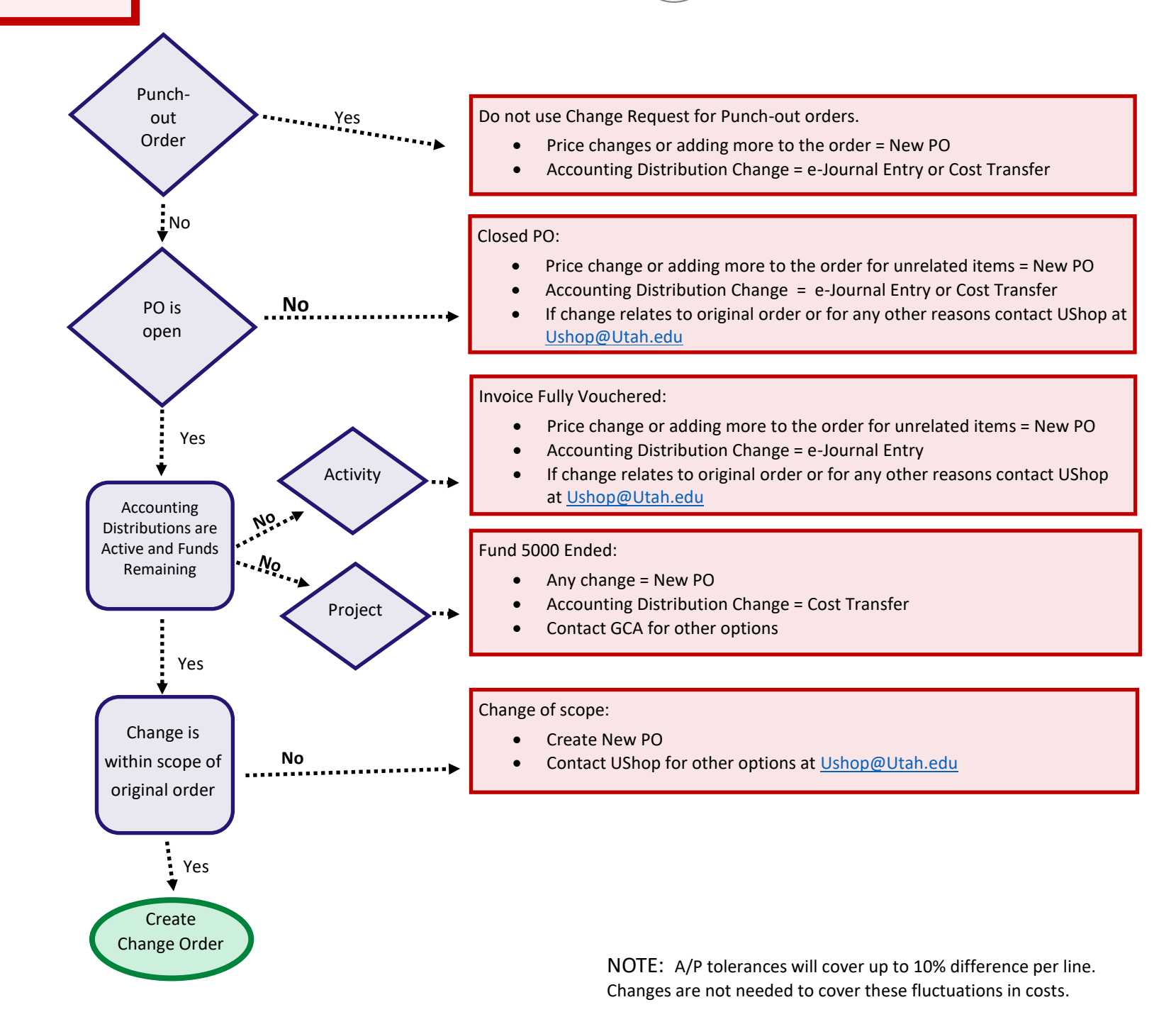

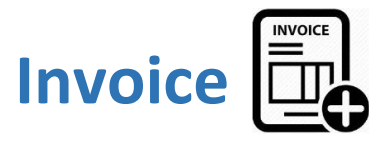

### Overview from PO

• To view the information below click on the Invoices Tab on the PO

| Purchas | e Order 💌 | PO Numb     | er for the |                 |          |            |          |             |         |
|---------|-----------|-------------|------------|-----------------|----------|------------|----------|-------------|---------|
| Status  | Summary   | Revisions 1 | Shipments  | Change Requests | Receipts | Invoices 1 | Comments | Attachments | History |

| • Click on the Invoice<br>number, in blue, to see  |   | Records f     | found         | l: 1, Totaling: 341  | .00 USD |      |          |                    |                      |                |                |                              |                         | +      |
|----------------------------------------------------|---|---------------|---------------|----------------------|---------|------|----------|--------------------|----------------------|----------------|----------------|------------------------------|-------------------------|--------|
| the full involce detail.                           |   | Invoice No.   | 0             | Supplier Invoice No. | Invoice | Date | •        | Due Date 🔻         | Invoice Type         | Payment Status | s Ir           | nvoice Total                 | Invoiced By             |        |
|                                                    |   | V0001222      |               | 234e76               | 3/5/202 | 21   |          | 4/4/2021           | Invoice              | Payable        | :              | 341.00 USD                   | HOLLEY, HEA             | THER M |
|                                                    |   |               |               |                      |         |      |          |                    |                      |                |                |                              |                         |        |
|                                                    |   | Line Deta     | ils           |                      |         |      |          |                    |                      |                |                |                              |                         |        |
|                                                    |   | Line No. F    | Produc        | t Name Catal         | og No.  |      | Unit Pri | ce Qty/UOM         | Extended             | Price          | Invo           | oice Qty/Cos                 | t Status                |        |
|                                                    |   | 1 [           | 孕 test        | Refresh              |         |      | 11.00 U  | SD 7 EA            | 77.00                | ) USD          | n/a<br>n/a     | / 44.00 USI<br>/ 33.00 USI   | O Open<br>O Net Invoice | d      |
|                                                    |   | 2             | 🎐 sam         | ie                   |         |      | 77.00 U  | SD 7 EA            | 539.00               | USD I          | n/a /<br>n/a / | / 231.00 USI<br>/ 308.00 USI | O Open<br>Net Invoice   | d      |
|                                                    | L |               |               |                      |         |      |          |                    |                      |                |                |                              |                         |        |
|                                                    |   |               |               |                      |         | •    | Invoi    | ced Quantit        | ies and Dollar       | s              |                | No                           | te: PO's re             | main   |
|                                                    |   |               |               |                      |         | •    | Oper     | n = Availab        | le Dollars to I      | nvoice         |                | ор                           | en until the            | e last |
| <ul><li>✤ <u>Invoice</u> Helps</li><li>◆</li></ul> | E | Email Invoice | <u>e</u> to A | vР                   |         | •    | Net 1    | <b>nvoiced</b> = F | Fully <b>Spent</b> . |                |                | p                            | invoiced                | een    |

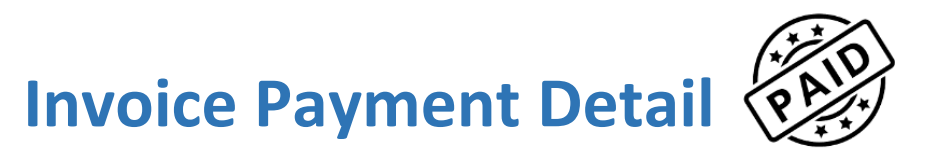

| 1- To view the information below click on the Invoices Tab on the PO | Invoices |
|----------------------------------------------------------------------|----------|
|----------------------------------------------------------------------|----------|

2- Click on the Invoice number, in blue.

|                         |                             | Invoice No. 🗸 💡            | Supplier Invoice No.  | Invoice Date [                  | Due Date Invoice Type | Payment Status | Invoice Total | Invoiced By                              |
|-------------------------|-----------------------------|----------------------------|-----------------------|---------------------------------|-----------------------|----------------|---------------|------------------------------------------|
|                         |                             | V0001236                   | AHappyDance           | 3/24/2021 4                     | 4/3/2021 Invoice      | Payable        | 77.00 USD     | HOLLEY, HEATHER M                        |
|                         | Invoice - : V00012          | 36                         |                       |                                 |                       |                |               |                                          |
|                         | Summary Matching            | Supplier Messages Comments | Attachments 1 History | Payment Status Inform           | nation                |                |               |                                          |
|                         | Supplier Name               | A LOT OF FUN STUFF         |                       | Pay Status                      | Payable               |                |               | Updates after the payment                |
|                         | Supplier No.                | 0000132028                 |                       | Payment (Check) Date            | Date supplier was p   | aid            |               | is made in<br>Peoplesoft                 |
|                         | Invoice Type                | Invoice                    |                       | Payment (Check) Number          | Check Number from     | Peoplesoft     |               |                                          |
|                         | Invoice Source              | Manual                     |                       | Total Payment (Check)<br>Amount | Amount paid to the    | e supplier     |               |                                          |
|                         | Invoiced By                 | HEATHER M HOLLEY           |                       | Payment Method                  | Check or ACH          |                |               |                                          |
|                         | Voucher Number              | V0001236                   |                       | Match Status                    | Matched               |                |               | Attachments                              |
| Date the<br>Invoice was | Contains substituted item(s | ) ×                        |                       | External Attachments            |                       |                | Date          | links to                                 |
| entered<br>into USbon   | Invoice Name                | 2021-03-24 u0109782 02     |                       | ⊥ IRS W9.pdf                    |                       | 3              | 3/24/2021     | OnBase after<br>payment                  |
|                         |                             |                            |                       | Discount tour ship has          | - dita -              |                |               |                                          |
|                         |                             |                            | ***                   | Discount, tax, snip, nai        | naling                |                |               |                                          |
| Date the                | Document Control Number     | no value                   |                       | Discount, tax, shipping & I     | handling              |                |               |                                          |
| payment                 | Supplier Invoice No.        | AHappyDance                |                       | Allocation Su                   | m of All              |                |               | For <b>line level</b><br>invoice detail, |
| will be                 | Invoice Date                | 3/24/2021                  |                       |                                 | Head                  | ler-level      | Sum of lines  | keep scrolling                           |
| this date               | Accounting Date             | 3/24/2021                  |                       | Discount                        | 0.                    | 00 USD         | 0.00 USD      | down on this screen.                     |
| ``                      | Discount Date               | no value                   |                       | Tax 1                           | 0.                    | 00 USD         | 0.00 USD      | L                                        |
|                         | Due Date                    | 4/3/2021                   |                       | Tay 2                           | n                     | חפון הח        | 0.001160      |                                          |

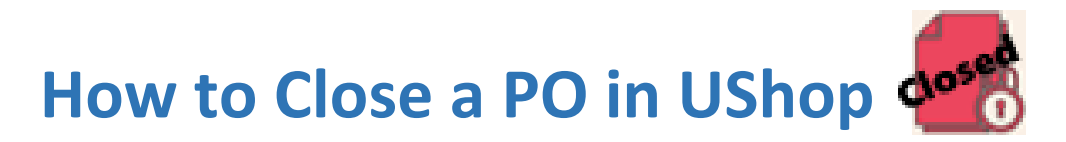

\*\*\*Note the PO will automatically close when the final 0.01 on the PO has been invoiced\*\*\*

- Make sure that the final invoice has been paid in full
  Paid
  Click on the Drop-Down Arrow by the words Purchase Order
  Click Close PO
- 4. Add a Note that explains the closure of the PO.

5. Click OK

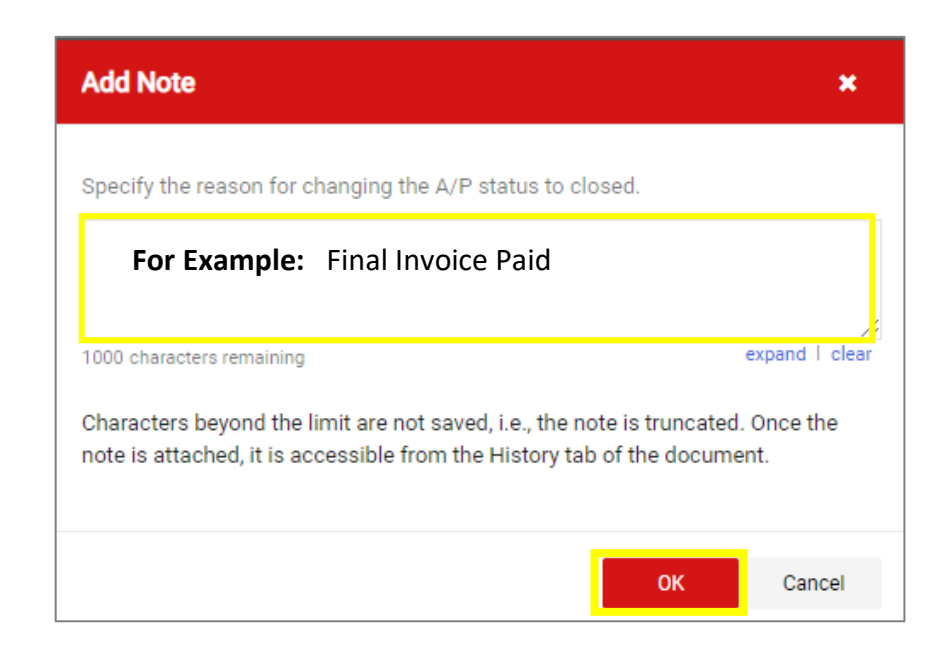

## Assigned Carts and/or Approvals

| All 👻 | Search (Alt+Q) | ۹ | 0.00 USD 📜 | ♡  ♥ ▲ 1 |
|-------|----------------|---|------------|----------|
|       |                |   |            |          |

Where to find What to Review and/or Approve

- 1. Click Action Items (Flag Icon)
  - a. Action is required for the transaction to move forward in workflow (Requisition workflow and/or Invoice workflow)
- 2. System updates (Bell Icon)
  - a. Workflow updates managed by the system. History of those actions is available here. The requisition/invoice can be accessed through these notifications.
- Profile Contains your <u>Notification Preferences</u> which can be edited by you.

### Find Carts Assigned to me

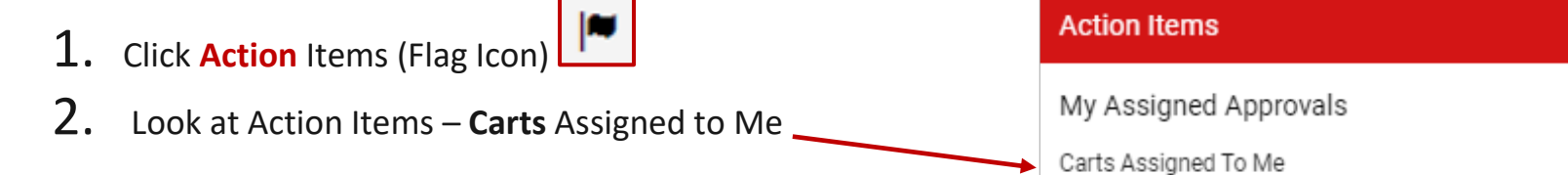

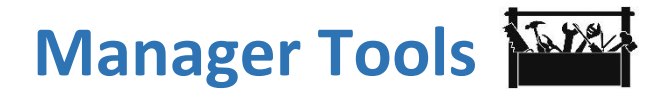

### Available to all Ushop Roles

### View others draft Carts

• Click:

- Shop
- Admin
- View Draft Carts from Other Users
- Search –

Note: you can type partial information to return larger results

- Example: To search for Heather Holley
  - First Name: Hea
  - Last Name: Hol
  - Click Enter

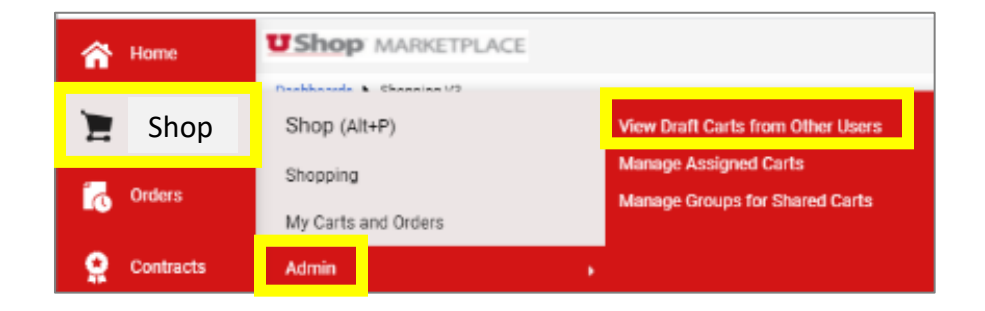

| Other Draft Carts          |             |   |
|----------------------------|-------------|---|
| ✓ Filter Other Draft Carts |             |   |
| First Name                 | Department  | ~ |
| Last Name                  | Cart Name   |   |
| User Name                  | Cart Number |   |
| Email                      |             |   |
| Clear Filter               |             |   |

- **Cart Name**: Clicking on the Cart Name will provide an overview of the Cart
- **History**: Clicking on the History will show each historical step this Cart has taken

| Assignee Name 🔺  | Originator Name 🗠 | Cart Number 🗠 | Cart Name 🗠                      | Date Created 🗠 | Cart Description | Total 🗠      | History           |
|------------------|-------------------|---------------|----------------------------------|----------------|------------------|--------------|-------------------|
| HEATHER M HOLLEY | HEATHER M HOLLEY  | 141774017     | REPLACEMENT OF PO U000295831     | 3/12/2021      |                  | 2,273.85 USD | view cart history |
| HEATHER M HOLLEY | HEATHER M HOLLEY  | 142614329     | HH test cart                     | 4/6/2021       |                  | 50.00 USD    | view cart history |
| HEATHER M HOLLEY | HEATHER M HOLLEY  | 143293708     | 2021-04-23 u0109782 01           | 4/23/2021      |                  | 500.00 USD   | view cart history |
| HEATHER M HOLLEY | HEATHER M HOLLEY  | 143294590     | HH NEW experience                | 4/23/2021      |                  | 18.86 USD    | view cart history |
| HEATHER M HOLLEY | HEATHER M HOLLEY  | 144088183     | HH NAME YOUR CART HERE TEST CART | 5/14/2021      |                  | 2,102.31 USD | view cart history |

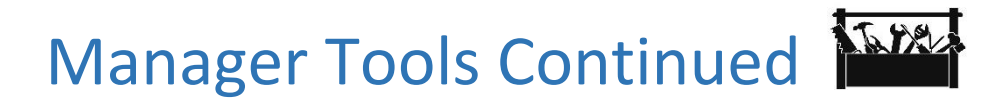

### Role Search

- Click:
  - Administer
  - Manager Users
  - Search for Users

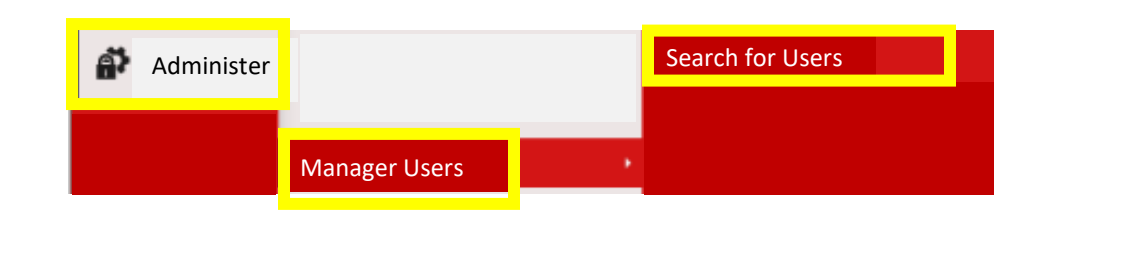

😫 Save As 💌 📝 Pin Filters 💌 💆 Export All 💌

• Search Options:

| • | Name     |                       |                 |               |                    |                     |     | _            |
|---|----------|-----------------------|-----------------|---------------|--------------------|---------------------|-----|--------------|
| • | Uid      | Quick search          |                 |               |                    |                     | Q 😧 | Add Filter 🔻 |
| • | Filters  |                       |                 |               |                    |                     |     |              |
|   | • Filter | <sup>r</sup> Examples | Status: All 🝷 🗙 | Role: All 🔻 🗙 | Last Name: All 🝷 🗙 | First Name: All 👻 🗙 |     |              |

Note: to Search for multiple people use a comma between names

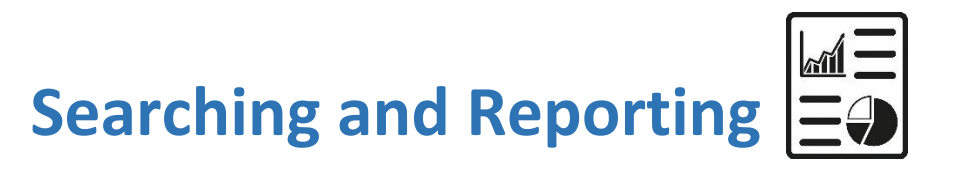

### Search Help

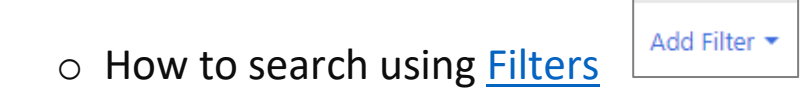

 $\circ~$  How to set <u>columns</u>

| Requ | isition |          |                  | Submitted |              |   |           |              | Current       | Requisi | ition |
|------|---------|----------|------------------|-----------|--------------|---|-----------|--------------|---------------|---------|-------|
| Num  | ber 🔻   | Supplier | Requisition Name | Date 오    | Total Amount | • | PO Number | Prepared For | Workflow Step | Status  | •     |

• How to find transactions

Reporting:

o Search and Export to Excel

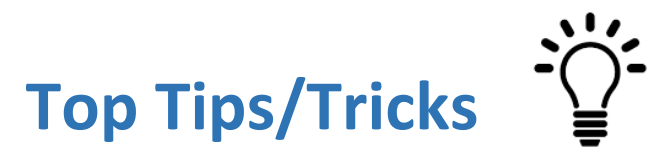

### Copy a Requisition to a New Cart

Chartfields at the PO line level – *link in process* 

Where is my Cart / What's in my Cart

UShop only GFA

Has my Invoice been processed/paid (*see pages 14 and 15*)

Link to <u>PCard only list</u>. These suppliers have informed us that they will only process a transaction with a credit card.

I'm getting too many emails. How to change Notification Preferences

How to change my email address for UShop

How to create a <u>replacement PO</u>

How to request payment. <u>Email</u> invoice to <u>ap@admin.utah.edu</u>

# How to Assign a Substitute 🎢

(Note: this only applies to Carts, Not Requisition workflow)

### 1. Click

- Cart Icon
- My Carts and Orders
- View Carts

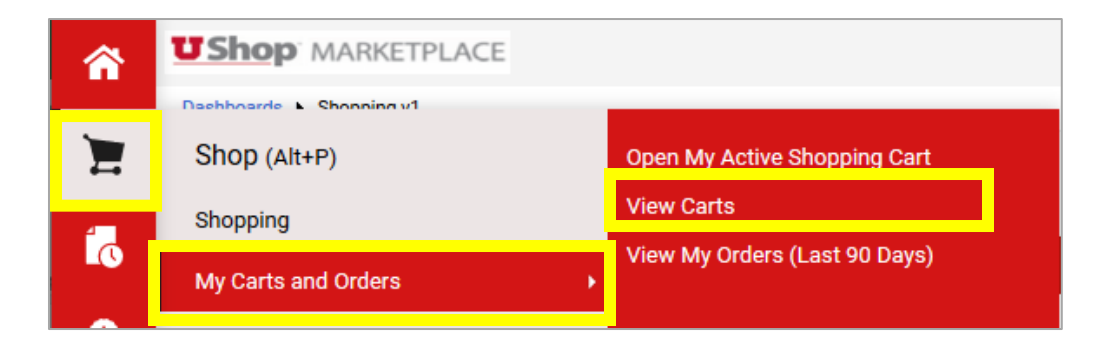

- 2. Then Click
  - Assigned Carts Tab
  - Assign Substitute

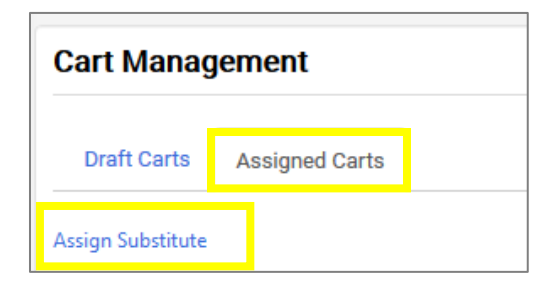

3. Search for Substitutes name

| User Search  |   |
|--------------|---|
| Last Name 🔞  | 1 |
| First Name 🔞 |   |

4. Click Select

| Name 🔺            | User Name 🗠 | Email 🗠                       | Phone           | Action   |
|-------------------|-------------|-------------------------------|-----------------|----------|
| HOLLEY, HEATHER M | u0109782    | heather.holley@admin.utah.edu | +1 801-581-8194 | [select] |

How to End the Substitution

### 1. Click

- Cart Icon
- My Carts and Orders
- View Carts

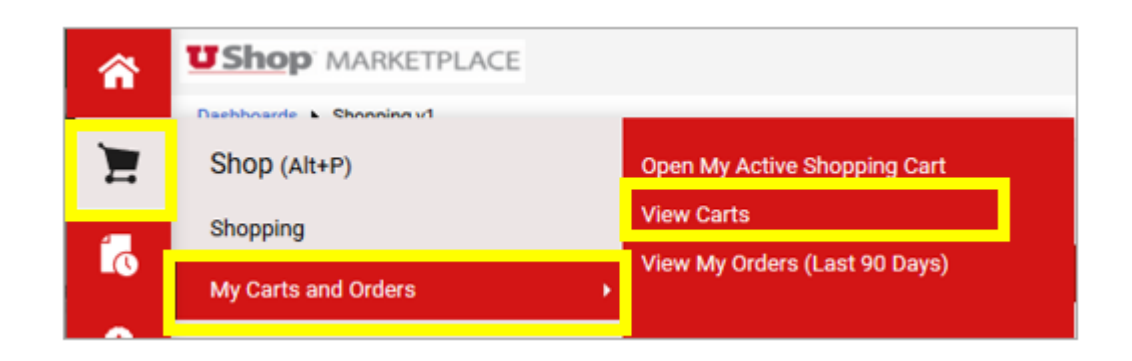

- 2. Then Click
  - Assigned Carts Tab
  - End Substitution

| Cart Management                      |                |      |                  |  |  |
|--------------------------------------|----------------|------|------------------|--|--|
| Draft Carts                          | Assigned Carts |      |                  |  |  |
| Current Substitute: HEATHER M HOLLEY |                | LEY. | End Substitution |  |  |
| > Filter Assigne                     | d Carts        |      |                  |  |  |

# Orders/Payments with Foreign Suppliers

When the supplier on an order, in the form of a PO, resides outside of the US there are a couple of actions that you may need to take to facilitate a smooth process from order to payment.

- ✤ Ask yourself/your department the following questions:
  - 1. Will there be customs or import fees?
    - a. If yes then contact Anthony Ferrara, in Purchasing, to facilitate these fees.
  - 2. Will there be additional **shipping fee**s for overseas transport?
    - a. Does overseas transport need to be arranged by you?
  - 3. **Payment** must be facilitated by wire transfer **by the department**.
    - a. Wire Transfer Payment Request
    - b. Email the filled-out form to mailto:wiretransfers@utah.edu
    - c. After the payment is made close the PO in UShop.
    - a. Make sure to add a note/comment that the invoice was paid by wire.